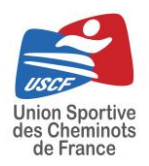

# Procédures Site Internet USCF

# <u>Vérification des inscriptions sur les</u> <u>challenges USCF et Comités pour les DTN et DTC</u>

www.uscf-sport-cheminot.fr

# I. Se connecter sur son compte utilisateur

- 1. Allez sur <u>www.uscf-sport.cheminot.fr</u>
- 2. Cliquez sur « Se connecter » et remplir les données demandées.

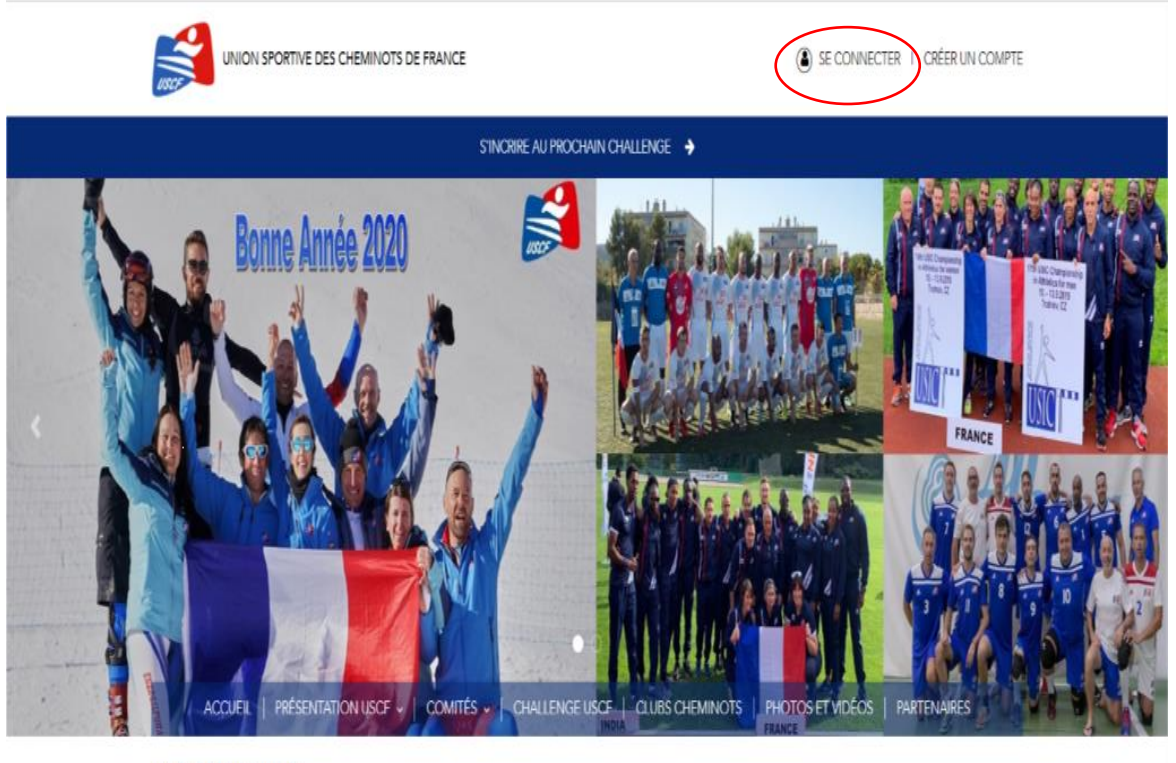

// CONNEXION

Email

#### Se connecter au « Back Office » Π.

1. Une fois sur connecté, vous serez sur votre page d'accueil. Il faudra alors cliquer sur « Administration » en bas de la page.

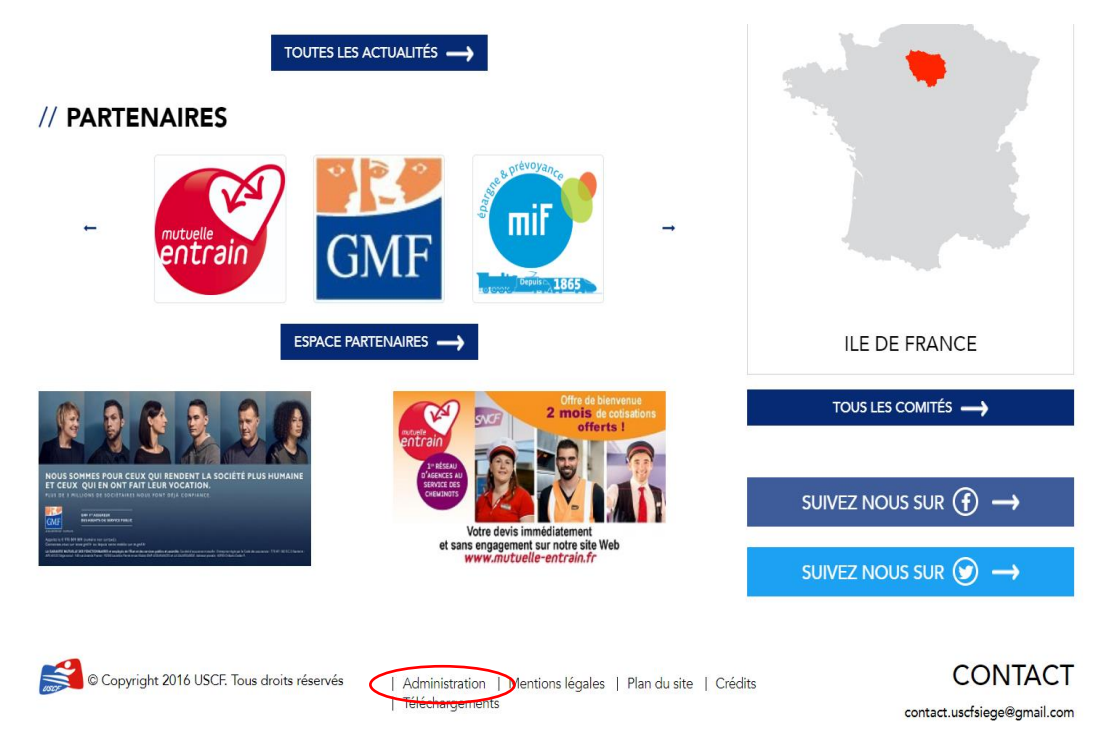

2. Vous êtes maintenant sur votre page « Back Office »

|                                  | USCF   Ba                            | ck-office                                                                                                 |                                             |                                             |                 |  |  |
|----------------------------------|--------------------------------------|----------------------------------------------------------------------------------------------------|---------------------------------------------|---------------------------------------------|-----------------|--|--|
| ✿ Retour au site<br>✿ Challenges | F                                    | Rechercher des challenges                                                                                 |                                             |                                             |                 |  |  |
|                                  | s                                    | Sélectionner un challenge v Sélectionner une année v Sélectionner un comité v Sélectionner une disponib v |                                             |                                             |                 |  |  |
|                                  | Liste des challenges (53 challenges) |                                                                                                    | RLTRERLAUSTE                                |                                             |                 |  |  |
|                                  |                                      | Comité                                                                                                    | Nom                                         | Disponibilité                               | Sport           |  |  |
|                                  |                                      | Nord-Est                                                                                                  | 2020 - Nord-Est - Ski alpin                 | Réservé à un comité : Nord-Est              | Ski Alpin       |  |  |
|                                  |                                      | Nord-Est                                                                                                  | 2020 - Nord-Est - Snowboard                 | Réservé à un comité : Nord-Est              | Snowboard       |  |  |
|                                  |                                      | Nord-Est                                                                                                  | 2020 - Nord-Est - Ski nordique              | Réservé à un comité : Nord-Est              | Ski Nordique    |  |  |
|                                  |                                      | Sud-Est Méditerrannée                                                                                     | 2020 - SEM - Tennis de table - PACA REPORTÉ | Réservé à un comité : Sud-Est Méditerrannée | Tennis de table |  |  |
|                                  |                                      | Sud-Est Méditerrannée                                                                                     | 2020 - SEM - Ski Alpin - ANNULÉ             | Réservé à un comité : Sud-Est Méditerrannée | Ski Alpin       |  |  |

- 3. Vous pouvez désormais allez sur le challenge qui vous intéresse et cliquer dessus.
  - > Vous pouvez utiliser les différents filtres pour retrouver plus facilement les challenges :

#### - Recherche en tapant le nom du challenge

|                  | USCF   Back-office |                                                                                                    |                                             |                                             |                 |  |  |
|------------------|--------------------|----------------------------------------------------------------------------------------------------|---------------------------------------------|---------------------------------------------|-----------------|--|--|
| 🖉 Retour au site | F                  | Rechercher d                                                                                                    | es challenges                               |                                             |                 |  |  |
| Challenges       |                    | Sélectionner un challenge Sélectionner une année Sélectionner un comité Sélectionner une disponib    Sélectionner un challenge  Sélectionner une année Sélectionner un comité Sélectionner une disponib |                                             |                                             |                 |  |  |
|                  |                    | 2017 • Nord-Est • Handball<br>2017 • Nord-Est • Badminton                                                                                                    | •                                           | Disponibilité                               | Sport           |  |  |
|                  |                    | Nord-Est                                                                                                    | 2020 - Nord-Est - Ski alpin                 | Réservé à un comité : Nord-Est              | Ski Alpin       |  |  |
|                  |                    | Nord-Est                                                                                                    | 2020 - Nord-Est - Snowboard                 | Réservé à un comité : Nord-Est              | Snowboard       |  |  |
|                  |                    | Nord-Est                                                                                                    | 2020 - Nord-Est - Ski nordique              | Réservé à un comité : Nord-Est              | Ski Nordique    |  |  |
|                  |                    | Sud-Est Méditerrannée                                                                                                    | 2020 - SEM - Tennis de table - PACA REPORTÉ | Réservé à un comité : Sud-Est Méditerrannée | Tennis de table |  |  |
|                  |                    | Sud-Est Méditerrannée                                                                                                    | 2020 - SEM - Ski Alpin - ANNULÉ             | Réservé à un comité : Sud-Est Méditerrannée | Ski Alpin       |  |  |

#### - Filtre par Année

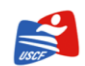

USCF | Back-office Rechercher des challenges Sélectionner un challenge Sélectionner une année Sélectionner un comité Sélectionner une disponib... 2017 FILTRER LA LISTE 2018 2019 Liste des challenges (so chanenges) Disponibilité Comité Nom Sport Nord-Est 2020 - Nord-Est - Ski alpin Réservé à un comité : Nord-Est Ski Alpin Nord-Est 2020 - Nord-Est - Snowboard Réservé à un comité : Nord-Est Snowboard Nord-Est Réservé à un comité : Nord-Est Ski Nordique 2020 - Nord-Est - Ski nordique Sud-Est Méditerrannée 2020 - SEM - Tennis de table - PACA REPORTÉ Réservé à un comité : Sud-Est Méditerrannée Tennis de table Sud-Est Méditerrannée 2020 - SEM - Ski Alpin - ANNULÉ Réservé à un comité : Sud-Est Méditerrannée Ski Alpin

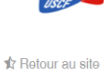

🖈 Challenges

### - Par Comité

USCF

✿ Retour au site ✿ Challenges

| USCF I | Back | c-office                                |                                                                                  |                                             |                    |
|--------|------|-----------------------------------------|----------------------------------------------------------------------------------|---------------------------------------------|--------------------|
|        | Re   | echercher de                            | es challenges                                                                    |                                             |                    |
|        | Sél  | ectionner un challenge<br>ste des chall | <ul> <li><u>Sélectionner une année</u></li> <li>enges (53 challenges)</li> </ul> | Sélectionner un comité Sélection            | ner une disponib 🔹 |
|        |      | Comité                                  | Nom                                                                              | Disponibilité                               | Sport              |
|        |      | Nord-Est                                | 2020 - Nord-Est - Ski alpin                                                      | Réservé à un comité : Nord-Est              | Ski Alpin          |
|        |      | Nord-Est                                | 2020 - Nord-Est - Snowboard                                                      | Réservé à un comité : Nord-Est              | Snowboard          |
|        |      | Nord-Est                                | 2020 - Nord-Est - Ski nordique                                                   | Réservé à un comité : Nord-Est              | Ski Nordique       |
|        |      | Sud-Est Méditerrannée                   | 2020 - SEM - Tennis de table - PACA REPORTÉ                                      | Réservé à un comité : Sud-Est Méditerrannée | Tennis de table    |
|        |      | Sud-Est Méditerrannée                   | 2020 - SEM - Ski Alpin - ANNULÉ                                                  | Réservé à un comité : Sud-Est Méditerrannée | Ski Alpin          |

## - Typologie de la manifestation

| Rechercher des challenges                                        |                                                                                                    |                                                                                                    |                                                 |
|------------------------------------------------------------------|----------------------------------------------------------------------------------------------------|----------------------------------------------------------------------------------------------------|-------------------------------------------------|
| Sélectionner un cha                                              | Illenge * Sélectionner une année                                                                                                  | • Sélectionner un comité •                                                                                                    | Sélectionner une disponil                       |
|                                                                  |                                                                                                    |                                                                                                    | Réservé à un Comité<br>National                 |
| Liste des c                                                      | challenges (53 challer                                                                                                    | nges)                                                                                                    | International                                   |
|                                                                  |                                                                                                    | .9                                                                                                    |                                                 |
|                                                                  |                                                                                                    |                                                                                                    |                                                 |
| Comité                                                           | Nom                                                                                                    | Disponibilité                                                                                                    | Sport                                           |
| Comité<br>Nord-Est                                               | Nom<br>2020 - Nord-Est - Ski alpin                                                                                                | Disponibilité<br>Réservé à un comité : Nord-Est                                                                                                    | Sport<br>Ski Alpin                              |
| Comité<br>Nord-Est<br>Nord-Est                                   | Nom<br>2020 - Nord-Est - Ski alpin<br>2020 - Nord-Est - Snowboard                                                                 | Disponibilité<br>Réservé à un comité : Nord-Est<br>Réservé à un comité : Nord-Est                                                                                                    | Sport<br>Ski Alpin<br>Snowboard                 |
| Comité<br>Nord-Est<br>Nord-Est<br>Nord-Est                       | Nom           2020 - Nord-Est - Ski alpin           2020 - Nord-Est - Snowboard           2020 - Nord-Est - Ski nordique          | Disponibilité<br>Réservé à un comité : Nord-Est<br>Réservé à un comité : Nord-Est<br>Réservé à un comité : Nord-Est                                                                                                    | Sport<br>Ski Alpin<br>Snowboard<br>Ski Nordique |
| Comité<br>Nord-Est<br>Nord-Est<br>Nord-Est<br>Sud-Est Méditerrat | Nom 2020 - Nord-Est - Ski alpin 2020 - Nord-Est - Shi nordique 2020 - Nord-Est - Ski nordique 2020 - SEM - Tennis de table - PACA | Disponibilité           Disponibilité           Réservé à un comité : Nord-Est           Réservé à un comité : Nord-Est           Réservé à un comité : Nord-Est           Réservé à un comité : Nord-Est           REPORTÉ         Réservé à un comité : Sud-Est Mé | Sport<br>Ski Alpin<br>Snowboard<br>Ski Nordique |

🖈 Retour au site

USCF

🖈 Challenges

4. Une fois connecté au challenge désiré, vous pourrez voir le statut des personnes qui se sont inscrites :

### X = personne refusée

= personne validée

Rien n'écrit = en attente de validation

Le nom de la personne n'apparait pas = elle ne s'est pas encore inscrite sur le challenge

| -4                             | USCF   Back-office                                                                                                    |           |        |
|--------------------------------|----------------------------------------------------------------------------------------------------|-----------|--------|
| Rotour au site<br>★ Challongos | Sport : Siz Alpin<br>Adresse du challenge : Village du CCGPF de Samoens 74340 Samoëns<br>Adresse de l'hébergement : Village du CCGPF de Samoens 74340<br>Samoëns<br>Type : Challenge<br>Disponibilité : Réservé à un Comité<br>Comité : Nord-Est<br>Liste des inscrits du challenge (64 i | inscrits) |        |
|                                | Inscrit                                                                                                    | Comité    | Statut |
|                                | Franck PIERRE                                                                                                    | Nord-Est  | ×      |
|                                | Caroline LAMBERT                                                                                                    | Nord-Est  | ×      |
|                                | Alain SEHMER                                                                                                    | Nord-Est  | ×      |
|                                | Jerome CLADY                                                                                                    | Nord-Est  | *      |

5. Pour retourner sur le site, cliquez sur « Retour au Site »

| ~                | USCF   Back-office                                                                                                    |           |        |
|------------------|----------------------------------------------------------------------------------------------------|-----------|--------|
| & Rotour au sito | SpOrt : Sie Aprn<br>Adresse du challenge : Village du CCGPF de Samoens 74340 Samoèns<br>Adresse de l'hébergement : Village du CCGPF de Samoens 74340<br>Samoèns<br>Type : Challenge<br>Disponibilité : Réservé à un Comité<br>Comité : Nord-Est |           |        |
|                  | Liste des inscrits du challenge (64                                                                                                    | inscrits) |        |
|                  | Inscrit                                                                                                    | Comité    | Statut |
|                  | Franck PIERRE                                                                                                    | Nord-Est  | ×      |
|                  | Caroline LAMBERT                                                                                                    | Nord-Est  | ~      |
|                  | Alain SEHMER                                                                                                    | Nord-Est  | ×      |
|                  | Jerome CLADY                                                                                                    | Nord-Est  | ×      |

# III. Obtenir le rôle Lecteur

Pour obtenir le rôle lecteur, c'est-à-dire pouvoir consulter les inscriptions sur les challenges, seul le secrétaire de votre comité et le responsable du site Internet sont amenés à vous donner les autorisations.

Pour cela, il faut être DTN ou DTC.

Dès lors, que vous n'occuperez plus cette fonction, l'autorisation de consultation vous sera enlevée. Votre profil deviendra classique.

En cas de questions sur le site ou besoin d'aide vous pouvez nous contacter au :

#### 0771104029 - contact.uscfsiege@gmail.com

Le 14/01/2020